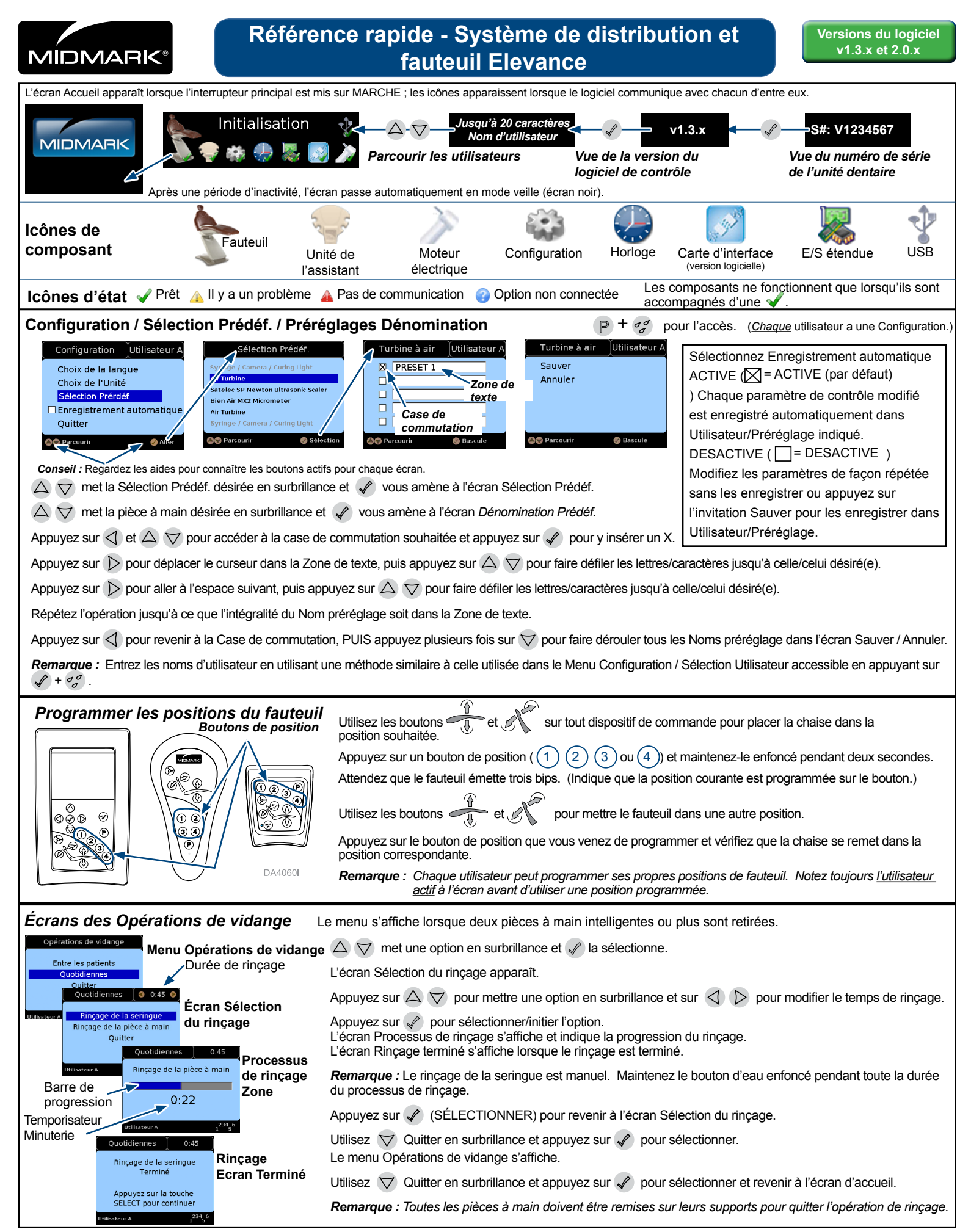

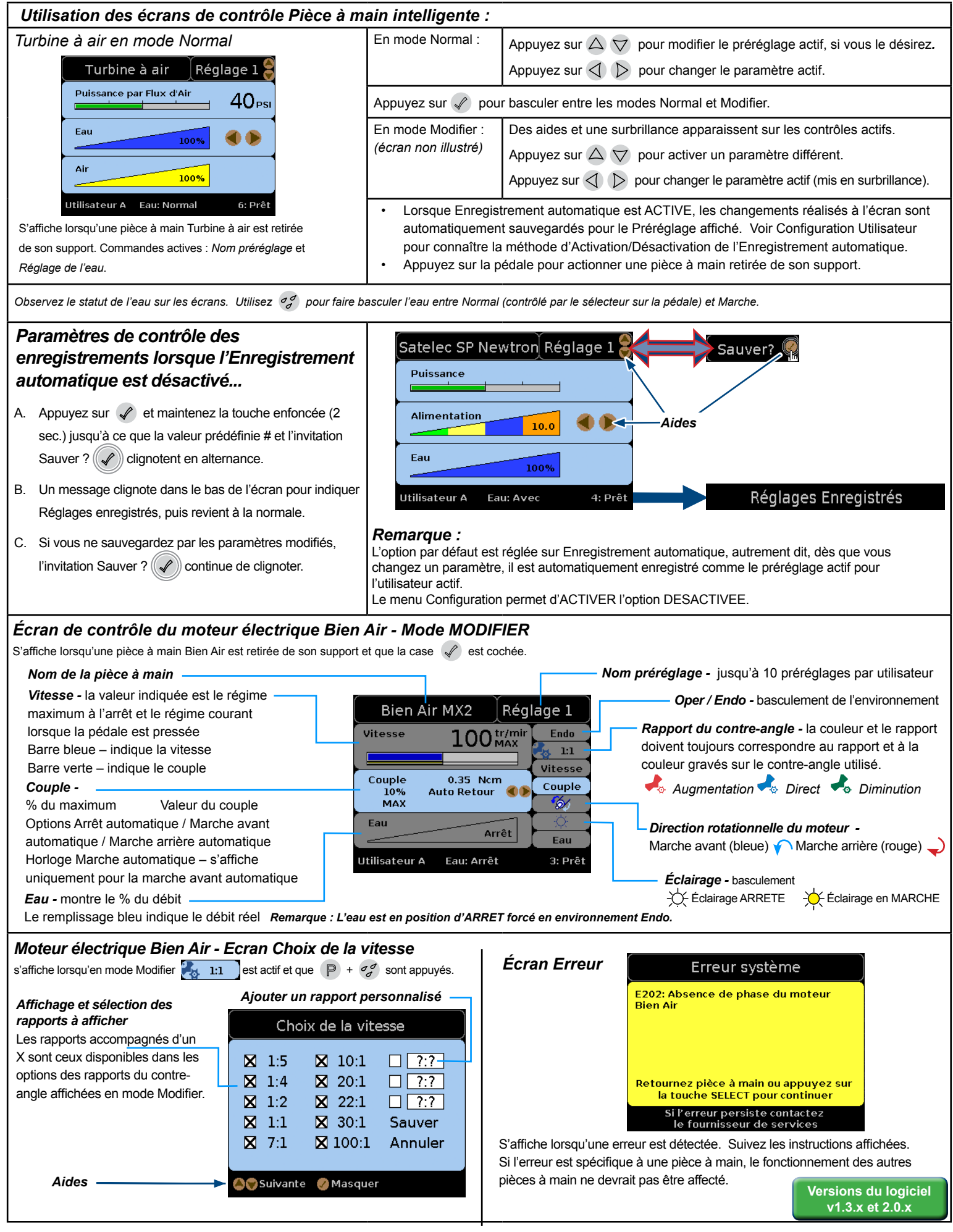

© 2015 Midmark Corp. | 60 Vista Drive Versailles, OH 45380 Etats-Unis | 1-800-643-6275 | 1-937-526-3662 |